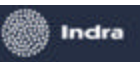

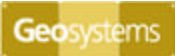

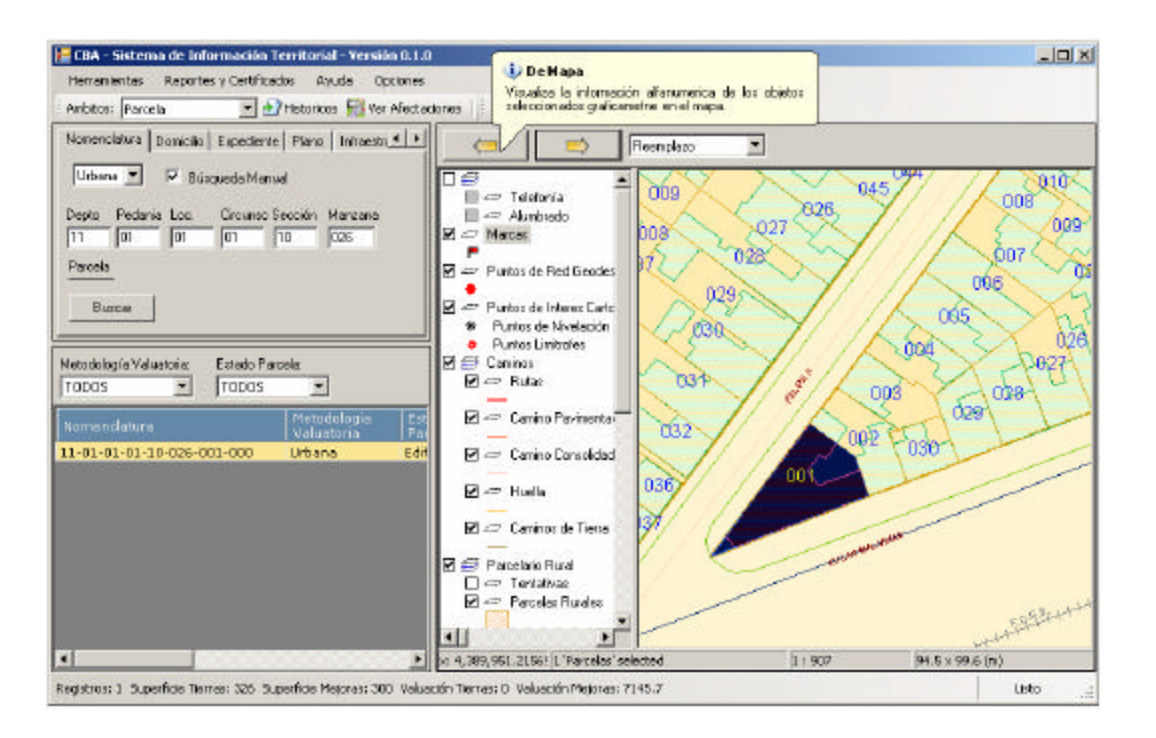

El resultado del **Enlace alfanumérico y gráfico**, esta sujeto a la opciones que se despliegan en el combo que se encuentra en el menú.

| <b>(</b> | $\Rightarrow$ | Reemplazo                                 | • |
|----------|---------------|-------------------------------------------|---|
|          |               | Beemplazo<br>Unión<br>Intersección<br>XOR |   |

- 1. Reemplazo
- A Mapa: permite reemplazar los objetos visibles en el mapa según los datos seleccionados en la Grilla de Resultados.
- **De Mapa**: permite reemplazar los datos alfanuméricos existentes en la Grilla de Resultados por los objetos seleccionados en el Mapa.

① Como ejemplo, tenemos las imágenes anteriores donde se explicó la funcionalidad del Enlace utilizando la opción Reemplazo.

### 2. Unión

Para explicar esta función pondremos como ejemplo la selección alfanumérica y gráfica que vemos a continuación en la siguiente imagen:

| Desarrollo de Sul                              | osistemas e Interfases  |                 |
|------------------------------------------------|-------------------------|-----------------|
| Subsistema 1 - Aplicación Catastral Provincial | Manual del Usuario de S | S1M7 v 1.0.doc  |
| Módulo 7 – Módulo de Consultas                 |                         | Página 41 de 79 |
| Hito 5 – Documentación del Subsistema          |                         |                 |

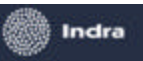

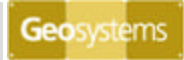

| 🖳 CIM - Sistema de Información Territorial - Versión                                       | 0.1.0                                                                                                    |                                                                    |
|--------------------------------------------------------------------------------------------|----------------------------------------------------------------------------------------------------|--------------------------------------------------------------------|
| Herranientas Reportes y Certificados Ayuda Opri<br>Ambitos: Parcela 💌 🛃 Historicos 🙀 Ver ( | ones<br>Fectaciones   Ba là ℓ? 92 92 92 92 92 12   ∰ ⊯ □□                                                                                                    |                                                                    |
| Nervanciatura Domicilio Especiente Plano Int                                               | Image: Second Second Secon | 010<br>010<br>010<br>010<br>010<br>010<br>010<br>010<br>010<br>010 |
| •                                                                                          | M: 4,390,005.918310, yr 6,526/ I. 'Parcelas' selected                                                                                                    | L 1 1,214 (143 x 135 (m)                                           |

• **A Mapa**: Partiendo de una selección gráfica y una búsqueda alfanumérica, esta función visualiza en el área del **Mapa** los objetos seleccionados en ambas partes

La siguiente imagen refleja el resultado de la operación.

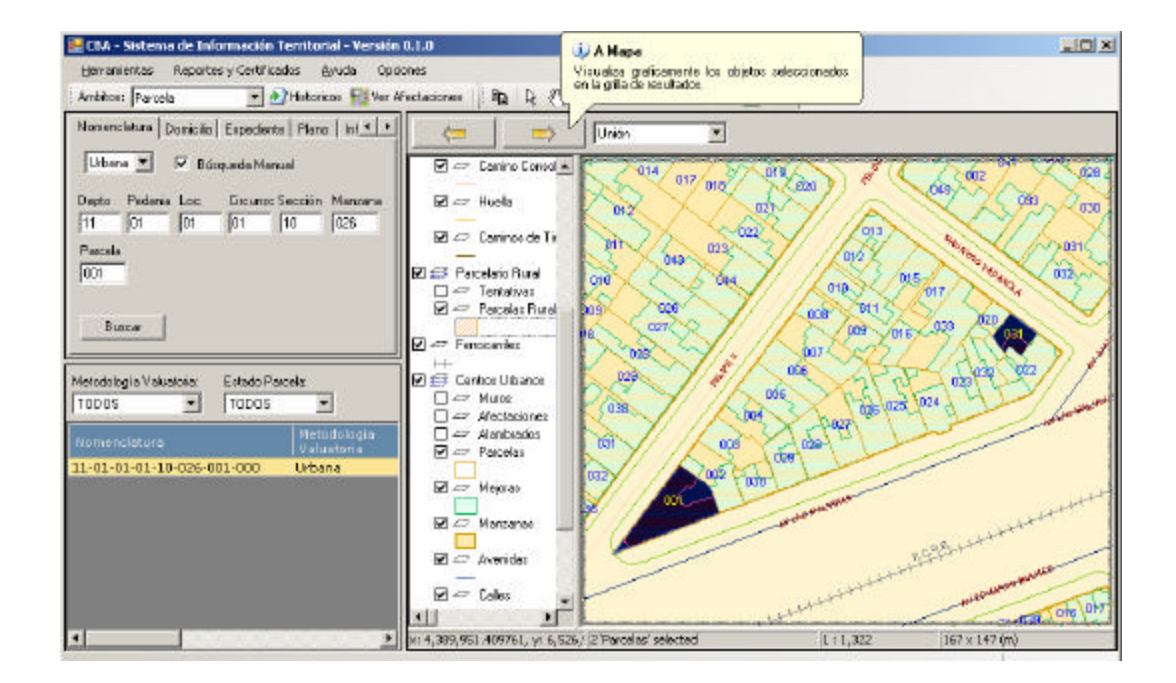

• **De Mapa**: Partiendo de una selección gráfica y de una búsqueda alfanumérica, la función permite mostrar en la **Grilla de Resultados**, los registros alfanuméricos

| Desarrollo de Sul                              | bsistemas e Interfases                |
|------------------------------------------------|---------------------------------------|
| Subsistema 1 - Aplicación Catastral Provincial | Manual del Usuario de SS1M7 v 1.0.doc |
| Módulo 7 – Módulo de Consultas                 | Página 42 de 79                       |
| Hito 5 – Documentación del Subsistema          | -                                     |

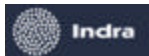

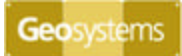

 existentes más los registros correspondientes a los objetos seleccionados en el área del Mapa.

🐖 CBA - Sistema de Información Territorial - Versión 0.9.0 - 🗆 × i) De Mapa Herramientas Reportes y Certificados Opdones Ayuda Visualiza la información alterumerica de los objetos seleccionados graficametrie en el mapa. Ambiton: Parcela 💌 🙀 Var Afrectacionau 🛛 Raunt Grilla 🗌 🕅 👷 🛛 😓 Ą Nonenciatura Donicilio Expediente Plano Intraestructura Ave.4 > e Union • Urbana 💌 🖾 Büsquede Nanuel ΠÆ \* 🛄 🖛 Telefonia Depto Pedania Loc. Circunso Sección Manzana Paroeta 🗎 🖛 Alumbred 11 01 01 01 10 026 🗹 🗢 Marcan . Puntes de Re - Punten de Int 🖬 😂 Caninos Burca P - Rutas Tipo Patoslar 🗹 🖛 Camino F 10005 . T Ver historicos 🖬 🗢 Camino C ₩ --- Huela 11-01-01-01-10-026-001 11-01-01-01-10-026-031 Urbana Urbana Edificado No Edificado No E - Ceminos 1.2.9.9 🗹 🗊 Parcelario Ru 🗌 🗢 Tentativa -- 1 4 : 4,385 1 Parcelan' selected 160 x 142 (m) 1:1,568 Registros: 2. Superfide Tierras: 441. Superficie Mejoras: 342. Valuación Tierras: 7622.61. Valuación Mejoras: 8475. listo

La siguiente imagen refleja el resultado de la operación.

### 3. Intersección

Para explicar esta función pondremos como ejemplo la selección alfanumérica y gráfica que vemos a continuación en la siguiente imagen:

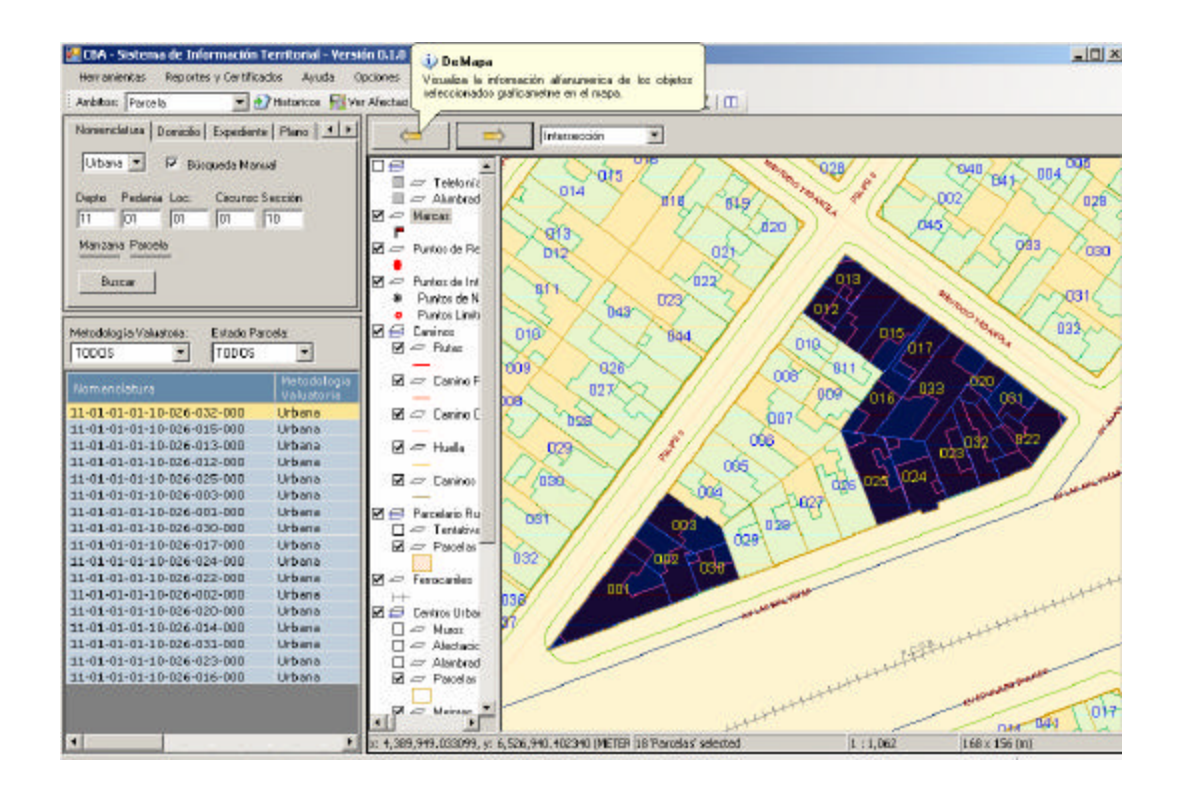

| Desarrollo de Sul                              | bsistemas e Interfases                |
|------------------------------------------------|---------------------------------------|
| Subsistema 1 - Aplicación Catastral Provincial | Manual del Usuario de SS1M7 v 1.0.doc |
| Módulo 7 – Módulo de Consultas                 | Página 43 de 79                       |
| Hito 5 – Documentación del Subsistema          |                                       |

![](_page_3_Picture_0.jpeg)

![](_page_3_Picture_2.jpeg)

 A Mapa: Partiendo de una selección gráfica y una búsqueda alfanumérica, est a operación visualiza y selecciona en el área del Mapa los objetos que tengan en común ambas selecciones.

![](_page_3_Figure_4.jpeg)

La siguiente imagen refleja el resultado de la operación.

- De Mapa: Partiendo de una selección gráfica y de una búsqueda alfanumérica efectuadas previamente, la función permite listar en la Grilla de Resultados los registros que tengan en común ambas selecciones.
  - La siguiente imagen refleja el resultado de la operación.

| Desarrollo de Sul                              | bsistemas e Interfases                |
|------------------------------------------------|---------------------------------------|
| Subsistema 1 - Aplicación Catastral Provincial | Manual del Usuario de SS1M7 v 1.0.doc |
| Módulo 7 – Módulo de Consultas                 | Página 44 de 79                       |
| Hito 5 – Documentación del Subsistema          | -                                     |

![](_page_4_Picture_0.jpeg)

![](_page_4_Picture_2.jpeg)

![](_page_4_Figure_3.jpeg)

### 4. XOR

Para explicar esta función pondremos como ejemplo la selección alfanumérica y gráfica que vemos a continuación en la siguiente imagen:

![](_page_4_Figure_6.jpeg)

| Desarrollo de Sul                              | bsistemas e Interfases |                                |
|------------------------------------------------|------------------------|--------------------------------|
| Subsistema 1 - Aplicación Catastral Provincial | Manual                 | del Usuario de SS1M7 v 1.0.doc |
| Módulo 7 – Módulo de Consultas                 |                        | Página 45 de 79                |
| Hito 5 – Documentación del Subsistema          |                        | -                              |

![](_page_5_Picture_0.jpeg)

![](_page_5_Picture_2.jpeg)

A Mapa: Partiendo de una selección gráfica y una búsqueda alfanumérica, esta operación visualiza y selecciona en el área del Mapa los objetos que NO tengan en común ambas selecciones. Es lo contrario a la Intersección.

La siguiente imagen refleja el resultado de la operación.

![](_page_5_Figure_5.jpeg)

• **De Mapa**: Partiendo de una selección gráfica y de una búsqueda alfanumérica efectuadas previamente, la función permite listar en la **Grilla de Resultados** los registros que **NO** tengan en común ambas selecciones. Es lo contrario de la Intersección.

La siguiente imagen refleja el resultado de la operación.

| Desarrollo de Sul                              | bsistemas e Interfases                |
|------------------------------------------------|---------------------------------------|
| Subsistema 1 - Aplicación Catastral Provincial | Manual del Usuario de SS1M7 v 1.0.doc |
| Módulo 7 – Módulo de Consultas                 | Página 46 de 79                       |
| Hito 5 – Documentación del Subsistema          | -                                     |

![](_page_6_Picture_0.jpeg)

![](_page_6_Picture_2.jpeg)

![](_page_6_Figure_3.jpeg)

| Desarrollo de Subsistemas e Interfases         |                                       |  |
|------------------------------------------------|---------------------------------------|--|
| Subsistema 1 - Aplicación Catastral Provincial | Manual del Usuario de SS1M7 v 1.0.doc |  |
| Módulo 7 – Módulo de Consultas                 | Página 47 de 79                       |  |
| Hito 5 – Documentación del Subsistema          |                                       |  |

![](_page_7_Picture_0.jpeg)

![](_page_7_Picture_3.jpeg)

# Ubicación Geográfica por Domicilio

Otra de las funciones del **Módulo de Consultas** es la búsqueda y selección geográfica por domicilio.

Para realizar esta operación el usuario debe desplegar del **Menú Principal - Herramientas** la opción **Búsqueda por Domicilio** como se ve a continuación:

![](_page_7_Figure_7.jpeg)

Al seleccionar la opción aparecerá la siguiente ventana que le permite al usuario el ingreso de datos:

| Desarrollo de S                                | ubsistemas e Interfases               |
|------------------------------------------------|---------------------------------------|
| Subsistema 1 - Aplicación Catastral Provincial | Manual del Usuario de SS1M7 v 1.0.doc |
| Módulo 7 – Módulo de Consultas                 | Página 48 de 79                       |
| Hito 5 – Documentación del Subsistema          |                                       |

![](_page_8_Picture_0.jpeg)

![](_page_8_Picture_2.jpeg)

| Ut | picación geográfica po | or domicilio 🛛 🗵 |
|----|------------------------|------------------|
|    | - Zona<br>Departamento | Pedanía:         |
|    | seleccionar - 💌        | <b>•</b>         |
|    | Localidad:             |                  |
|    | •                      |                  |
|    | - Domioilio            |                  |
|    | Calle 1:               | Altura           |
|    |                        |                  |
|    |                        |                  |
|    | Calle 2:               |                  |
|    |                        |                  |
|    |                        | Buscar           |
|    |                        |                  |

En **Zona** desplegar los combos de **Departamento**, **Pedanía y Localidad** para seleccionar los datos que correspondan al domicilio buscado.

| Ubicación geográfica p | oor domicilio 🛛 🗵 |
|------------------------|-------------------|
| Zona —                 |                   |
| Departamento           | Pedanía:          |
| 11-CAPITAL             | 1-CAPITAL 💌       |
| Localidad:             |                   |
| CORDOBA 💌              |                   |
| seleccionar            | I                 |
| CORDOBA                |                   |
| Calle 1:               | Altura:           |
|                        |                   |
| Calle 2:               |                   |
|                        |                   |
|                        | Buscar            |
|                        |                   |

En **Domicilio** ingresar en **Calle 1** el nombre de la calle y en el campo **Altura** la numeración.

| _ | Desarrollo de Sul                              | bsistemas e Interfases |                                |
|---|------------------------------------------------|------------------------|--------------------------------|
|   | Subsistema 1 - Aplicación Catastral Provincial | Manual                 | del Usuario de SS1M7 v 1.0.doc |
|   | Módulo 7 – Módulo de Consultas                 |                        | Página 49 de 79                |
|   | Hito 5 – Documentación del Subsistema          |                        | -                              |

![](_page_9_Picture_0.jpeg)

![](_page_9_Picture_2.jpeg)

| Ub | icación geográfic    | ca po | or dor | nicilio |    | × |
|----|----------------------|-------|--------|---------|----|---|
|    | Zona<br>Departamento |       | Ped    | anía:   |    | 1 |
|    | 11-CAPITAL           | •     | 1-C    | APITAL  | •  |   |
|    | Localidad:           |       |        |         |    |   |
|    | CORDOBA              | •     |        |         |    |   |
| L  |                      |       |        |         |    | ] |
| [  | – Domicilio ——       |       |        |         |    | 1 |
|    | Calle 1:             |       | Altu   | ra:     |    |   |
|    | Yadarola             |       | 222    | 0       |    |   |
|    | Calle 2:             |       |        |         |    |   |
|    |                      |       |        |         |    |   |
|    |                      |       |        | Busc    | ar |   |

No es necesario ingresar el nombre completo de la calle, ya que el sistema asistirá al usuario con la siguiente ventana para la selección del nombre correcto:

| Seleccción de Calle | × |
|---------------------|---|
| Calles Posibles     |   |
| MAURICIO YADAROLA   |   |
| MAURICIU TADARULA   |   |
|                     |   |
|                     |   |
|                     |   |
|                     |   |
|                     |   |
|                     |   |
|                     |   |
| Aceptar Cancelar    | 1 |
|                     | ] |

Seleccionar con el Mouse el nombre de calle entre los que aparecen listados.

Presionar el botón **Aceptar** para continuar con la búsqueda y visualización en **Mapa** del resultado, de lo contrario **Cancelar**.

Como muestra la siguiente imagen, la dirección ingresada se identifica en el **Mapa** con una marca representada por una bandera de color rojo.

| Desarrollo de Sul                              | bsistemas e Interfases                |
|------------------------------------------------|---------------------------------------|
| Subsistema 1 - Aplicación Catastral Provincial | Manual del Usuario de SS1M7 v 1.0.doc |
| Módulo 7 – Módulo de Consultas                 | Página 50 de 79                       |
| Hito 5 – Documentación del Subsistema          | -                                     |

![](_page_10_Picture_0.jpeg)

![](_page_10_Picture_2.jpeg)

![](_page_10_Figure_3.jpeg)

De ingresar un nombre de calle y una altura que no correspond an, el sistema informará al usuario con el siguiente aviso de alerta.

| Aviso                                                | ×  |
|------------------------------------------------------|----|
| No se encontro el domicilio: MAURICIO YADAROLA al 22 | 20 |
| Aceptar                                              |    |

En caso que se desee ubicar la intersección de dos calles, ingresar en **Domicilio** los nombres de las mismas en los campos**Calle 1** y **Calle 2**.

| Desarrollo de Sul                              | bsistemas e Interfases                |
|------------------------------------------------|---------------------------------------|
| Subsistema 1 - Aplicación Catastral Provincial | Manual del Usuario de SS1M7 v 1.0.doc |
| Módulo 7 – Módulo de Consultas                 | Página 51 de 79                       |
| Hito 5 – Documentación del Subsistema          |                                       |

![](_page_11_Picture_0.jpeg)

![](_page_11_Picture_2.jpeg)

| Ut | oicación geográfic | ca po | or domicilio |     | × |
|----|--------------------|-------|--------------|-----|---|
| [  | Zona — — —         |       |              |     | 1 |
|    | Departamento       |       | Pedanía:     |     |   |
|    | 11-CAPITAL         | •     | 1-CAPITAL    | . 💌 |   |
|    | Localidad:         |       |              |     |   |
|    | CORDOBA            | •     |              |     |   |
| l  |                    |       |              |     | ] |
| [  | – Domicilio ——     |       |              |     | 1 |
|    | Calle 1:           |       | Altura:      |     |   |
|    | YADAROLA           |       |              |     |   |
|    | Calle 2:           |       |              |     |   |
|    | FELIPE             |       |              |     |   |
| l  | ,                  |       |              |     | 1 |
|    |                    |       | Bus          | car |   |
|    |                    |       |              |     |   |

Presionar el botón **Buscar**. Una vez comenzada la búsqueda, si el sistema encontrara varias opciones similares al texto, se desplegará la siguiente ventana.

| Selección de calles y esquinas po                         | sibles                                                                                        | ×      |
|-----------------------------------------------------------|-----------------------------------------------------------------------------------------------|--------|
| Calles Posibles<br>MAURICIO YADAROLA<br>MAURICIO YADAROLA | Esquinas Posibles<br>FELIPE BOERO<br>CJAL FELIPE BELARDINELLI<br>FELIPE ALBORNOZ<br>FELIPE II |        |
|                                                           | Aceptar Ca                                                                                    | ncelar |

Como se ve en la imagen, el usuario debe seleccionar con el Mouse el nombre correcto entre los que aparecen listados en **Calles Posibles** y **Esquinas Posibles**.

Luego presionar el botón Aceptar para continuar con la búsqueda, de lo contrario Cancelar.

Finalizada la búsqueda se visualiza en el Mapa el resultado. Como se ve en la siguiente imagen la intersección de las esquinas queda identificada en el mapa con una marca representada por una bandera de color rojo.

| Desarrollo de Su                               | ibsistemas e Interfases               |
|------------------------------------------------|---------------------------------------|
| Subsistema 1 - Aplicación Catastral Provincial | Manual del Usuario de SS1M7 v 1.0.doc |
| Módulo 7 – Módulo de Consultas                 | Página 52 de 79                       |
| Hito 5 – Documentación del Subsistema          |                                       |

![](_page_12_Picture_0.jpeg)

![](_page_12_Picture_2.jpeg)

![](_page_12_Figure_3.jpeg)

Si las calles seleccionadas no llegaran a interceptarse el sistema arrojará el siguiente mensaje.

| Aviso X                                    |
|--------------------------------------------|
| Se produjo un error al consultar la calle. |
| Aceptar                                    |

| Desarrollo de Su                               | bsistemas e Interfases                |
|------------------------------------------------|---------------------------------------|
| Subsistema 1 - Aplicación Catastral Provincial | Manual del Usuario de SS1M7 v 1.0.doc |
| Módulo 7 – Módulo de Consultas                 | Página 53 de 79                       |
| Hito 5 – Documentación del Subsistema          |                                       |

![](_page_13_Picture_0.jpeg)

Geosystems

![](_page_13_Picture_3.jpeg)

## Generación de Mapas Temáticos

Otra de las funciones que tiene el Módulo de Consultas es el Generador de Mapas Temáticos.

Para acceder a esta función el usuario debe desplegar a opción Herramientas del Menú Principal y seleccionar, como se ve en la imagen, la función Generador de Mapas Temáticos.

![](_page_13_Figure_7.jpeg)

Al hacerlo se mostrará la siguiente interfase que le permite al usuario generar mapas temáticos nuevos y cargar en pantalla mapas ya generados.

| Desarrollo de Su                               | ibsistemas e Interfases               |
|------------------------------------------------|---------------------------------------|
| Subsistema 1 - Aplicación Catastral Provincial | Manual del Usuario de SS1M7 v 1.0.doc |
| Módulo 7 – Módulo de Consultas                 | Página 54 de 79                       |
| Hito 5 – Documentación del Subsistema          |                                       |

![](_page_14_Picture_0.jpeg)

Geosystem

Indra

![](_page_14_Picture_1.jpeg)

En la ventana **Mapas Temáticos Almacenados** aparecen listados en la columna **Descripción** los mapas ya generados. Para visualizarlos, seleccionar con el mouse el deseado y presionar el botón **Cargar Mapa Temático**.

Para generar un mapa presionar el botón Nuevo Mapa Temático y se habilitará el siguiente menú Wizard .

① A continuación amaremos como ejemplo, un Mapa Temático que contabilice la cantidad de parcelas de una manzana que estén dentro de un rango determinado de Superficie de Terreno.

| Nuevo Mapa Temático    |                           |          |              |              | ×         |
|------------------------|---------------------------|----------|--------------|--------------|-----------|
|                        | Nombre del Mapa Temático: |          |              |              |           |
| Selección de Layer     | Superficie de Terreno     |          |              |              |           |
| Seleccion de Condición | ,<br>Búsqueda de Laver    |          |              |              |           |
| Selección de Mapeo     |                           |          |              |              |           |
|                        | Lauer                     |          |              |              |           |
| Mapeo Jerárquico       |                           |          |              |              |           |
| BD - Tablas            | Circunscripciones         |          |              |              |           |
| Bandos                 | Secciones                 |          |              |              |           |
| riangos                | Manzanas                  |          |              |              |           |
| Miscelaneos            | Parcelas                  |          | _            |              |           |
|                        |                           |          |              |              |           |
|                        |                           |          |              |              |           |
|                        |                           |          |              |              |           |
|                        |                           |          |              |              |           |
|                        |                           |          |              |              |           |
|                        |                           |          |              |              |           |
|                        |                           |          |              |              |           |
|                        |                           |          |              |              |           |
|                        |                           |          |              |              |           |
|                        |                           |          |              |              |           |
|                        |                           |          |              |              |           |
|                        |                           |          |              |              |           |
|                        |                           |          |              |              |           |
|                        |                           |          |              |              |           |
|                        |                           |          |              |              |           |
|                        |                           |          |              |              |           |
|                        |                           | Cancelar | // Anterior  | Siguiente SS | Finalizar |
|                        |                           |          | ZZ Bilicenon |              |           |

| Desarrollo de Sul                              | bsistemas e Interfases                |
|------------------------------------------------|---------------------------------------|
| Subsistema 1 - Aplicación Catastral Provincial | Manual del Usuario de SS1M7 v 1.0.doc |
| Módulo 7 – Módulo de Consultas                 | Página 55 de 79                       |
| Hito 5 – Documentación del Subsistema          | _                                     |

![](_page_15_Picture_0.jpeg)

![](_page_15_Picture_2.jpeg)

En Selección de Layers ingresar los siguientes datos:

En el campo **Nombre del Mapa Tematico** ingresar un nombre que identifique al tema correspondiente.

En **Busqueda de Layers** tipear el nombre parcial del layer para ubicarlo rapidamente en la lista y seleccionarlo.

Ingresados estos datos presionar el boton **Siguiente** >> para acceder al proxima pantalla.

| Nuevo Mapa Temático                                                                                  | X                                                                                                    |
|----------------------------------------------------------------------------------------------------|----------------------------------------------------------------------------------------------------|
| Selección de Layer<br>Selección de Mapeo<br>Mapeo Jarárquico<br>BD - Tablas<br>Rangos<br>Miscelaneos | Consulta      Consulta    Operación      VUT de Parcelas    AVG      Porcentaje de Coporpiedad de Cuentas    AVG      Superficie de tierra Urbana de Cuentas    MAX      Valuacion de Tierra Urbana de Cuentas    MIN      Superficie de Mejoras de Cuentas    SUM      Valuacion de mejoras de Cuentas    MIN      Superficie de Mejoras de Cuentas    SUM      Valuacion de mejoras de Cuentas    Superficie de Mejoras de Cuentas      Valuacion de mejoras de Cuentas    Superficie de Mejoras de Cuentas      Valuacion de Tierra Rural de Cuentas    Superficie de Tierra Rural de Cuentas      Valuacion de Tierra Rural de Cuentas    Base Imponible de Tierra Rural de Cuentas |
|                                                                                                    | Busqueda por Nomenclatura    Depto  Pedanía  Loc.  Circunsc. Sección  Manzana  Parcela    11-CAPITAL  1-CORDOBA  01  10  031  SELE                                                                                                    |

### En Selección de Condición:

Elegir que tipo de **Consulta** se desea reflejar en el Mapa Temático y que **Operación** debe realizar.

En **Búsqueda de Nomendatura** desplegar los combos para seleccionar los datos correspondientes a la manzana.

Presionar el botón Ir a Avanzadapara ir a la pantalla de Selección de Mapeo.

| Desarrollo de Su                               | bsistemas e Interfases |                                |
|------------------------------------------------|------------------------|--------------------------------|
| Subsistema 1 - Aplicación Catastral Provincial | Manual o               | del Usuario de SS1M7 v 1.0.doc |
| Módulo 7 – Módulo de Consultas                 |                        | Página 56 de 79                |
| Hito 5 – Documentación del Subsistema          |                        | 5                              |

![](_page_16_Picture_0.jpeg)

![](_page_16_Picture_2.jpeg)

| Nuevo Mapa Temático                                       |                                                                                                    | × |
|-----------------------------------------------------------|----------------------------------------------------------------------------------------------------|---|
| Selección de Layer<br>Seleccion de Condición              | Tipo de Mapeo:<br>© Directo<br>Mapeo Directo a una tabla interna de la base de datos o archivo de datos externos     |   |
| Selección de<br>Mapeo Jarárquico<br>BD - Tablas<br>Rangos | Ø Jerárquico<br>Mapeo Jerárquico entre varias tablas utilizando campos de relación y/o<br>archivos de datos externos |   |
| Miscelaneos                                               |                                                                                                    |   |
|                                                           |                                                                                                    |   |
|                                                           |                                                                                                    |   |
|                                                           | Cancelar << Anterior Siguiente >> Finalizar                                                                          |   |

En esta instancia se puede selecciona entre dos tipos de mapeo:

- ✓ Directo: Mapeo a una tabla interna de la Base de datos o archivo de datos Externo.
- ✓ Jerárquico: Mapeo entre entre varias tablas utilizando campos de relacion y/o archivos de datos externos.

En este caso utilizaremos el Directo. Luego presionar el boton **Siguiente >>** para acceder al proxima pantalla.

| Desarrollo de Sub                              | bsistemas e Interfases                |
|------------------------------------------------|---------------------------------------|
| Subsistema 1 - Aplicación Catastral Provincial | Manual del Usuario de SS1M7 v 1.0.doc |
| Módulo 7 – Módulo de Consultas                 | Página 57 de 79                       |
| Hito 5 – Documentación del Subsistema          |                                       |

Programa de Apoyo a la Modernización del Estado de la Provincia de Córdoba

### En DB – Tablas seleccionar:

En Tipo de Base de Datos tildar si la base es una BD Interna o de Datos Externos.

Si se opt a por una **BD Interna**, seleccionar una base de la lista **Tabla**. En el caso de que sean una lista extensa, tipear el nombre parcial de la base en el campo **Busqueda de Tabla** para ubicarlo rapidamente dentro de la lista y seleccionarlo.

Luego seleccionar como vemos en la imagen los siguintes campos:

- $\checkmark$  Campo Clave: campo por el que se identificaran los elementos de la base.
- Campo Temático: Campo que contiene cargado la información referente al tema de por el cual se organizaran los rangos del Mapa. En este caso, Superficie de Terreno.

| Desarrollo de Sul                              | osistemas e Interfases |                                |
|------------------------------------------------|------------------------|--------------------------------|
| Subsistema 1 - Aplicación Catastral Provincial | Manual d               | lel Usuario de SS1M7 v 1.0.doc |
| Módulo 7 – Módulo de Consultas                 |                        | Página 58 de 79                |
| Hito 5 – Documentación del Subsistema          |                        | _                              |

| Nuevo Mapa Temático    Selección de Layer    Selección de Condición    Selección de Condición    Selección de Mapeo    Búsqueda de Tabla    C.\TRASPASO\superficies_temático.    Mapeo Jerárquico    C.\TRASPASO\superficies_temático.    BD - Tablas    Rangos    Miscelaneos |
|----------------------------------------------------------------------------------------------------|
|                                                                                                    |

Programa de Apoyo a la Modernización del Estado de la Provincia de Córdoba

Geosystems

Indra

Si se opt a por una **BD Externa** presionar el botón para seleccionar una Tabla de algún directorio Local. Luego seleccionar como vemos en la imagen los siguintes campos:

- ✓ Campo Clave: campo por el que se identificaran los elementos de la base.
- Campo Temático: Campo que contiene cargado la información referente al tema de por el cual se organizaran los rangos del Mapa. En este caso, Área de la parcela.

Luego presionar el boton **Siguiente** >> para acceder al proxima pantalla.

| Desarrollo de Su                               | bsistemas e Interfases                |
|------------------------------------------------|---------------------------------------|
| Subsistema 1 - Aplicación Catastral Provincial | Manual del Usuario de SS1M7 v 1.0.doc |
| Módulo 7 – Módulo de Consultas                 | Página 59 de 79                       |
| Hito 5 – Documentación del Subsistema          |                                       |

![](_page_19_Picture_0.jpeg)

![](_page_19_Picture_2.jpeg)

| Nuevo Mapa Temático     |                                                                                                    | l             |
|-------------------------|----------------------------------------------------------------------------------------------------|---------------|
| Selección de Lauer      | Tipo de Mapa Temático: Rango de Valores 💌                                                                       |               |
|                         | RANGOS                                                                                                    |               |
| Selección de Condición  | Desde Hasta Levenda Color Desde: Hasta                                                                          |               |
| Selección de Mapeo      | 153 368.1 153.00 - 368.10 153 368.1                                                                             |               |
|                         | 368.1 583.2 368.10 - 583.20 Leyenda                                                                             |               |
| Mapeo Jerárquico        | 583.2 798.3 583.20 - 798.30 583.20 - 368.10                                                                     |               |
| BD - Tablas             | 798.3 1013.4 798.30 - 1013.4 Relleno                                                                            |               |
| enor anorrecore<br>Acci | 1013.4 1228.5 1013.40 - 1228. Estilo: Solid                                                                     |               |
| Rangos                  | 1228.5 1443.6 1228.50 - 1443.                                                                                   |               |
| Miscelaneos             | 1443.6 1658.7 1443.60 - 1658. Foreground: Back                                                                  | ground:       |
|                         | 1658.7 1873.8 1658.70 - 1873.                                                                                   |               |
|                         | 1873.8 2088.9 1873.80 - 2088. Borde                                                                             |               |
|                         | 2088.9 2304. 2088.90 - 2304. Estilo: Solid                                                                      | w l           |
|                         | Color: A                                                                                                    | uncho: 1 📑    |
|                         | Automático<br>Mínimo Valor: Máximo Valor: Cancelar<br>153 [2304 X                                               | Grabar        |
|                         | Intervalos: 10 💼 Agregar Modific                                                                                | ar Eliminar   |
|                         | Tipo de Loior: ¡Continuo Gama:<br>Gaps: <mark>Valores Iguales ▼</mark><br>▼ Recálculo Automático <u>Aceptar</u> |               |
|                         | Cancelar << Anterior Siguiente                                                                                  | >>> Finalizar |

En Rangos establecer los siguientes parámetros:

En el combo Tipo de Mapa Temático elegir entre :

- $\checkmark$  Rango de Valores
- ✓ Valores Individuales

Como se ve en la imagen, en este caso elegimos Rango de Valores. Al seleccionarlo se listan en la ventana que esta debajo del combo, los rangos que se establecieron según la cantidad de valores que se encuentran cargados en el Campo Temático, detallando:

- ✓ Desde
- 🖌 Hasta
- ✓ Leyenda que describe el Rango
- $\checkmark$  Color con el que se identificará ese rango

Si se hubieran elegido Valores Individuales, se hubieran listado todos los valores que estuviesen cargados en el campo temático.

|                                | Desarrollo de Sul   | bsistemas e Interfases |                                |
|--------------------------------|---------------------|------------------------|--------------------------------|
| Subsistema 1 - Aplicación C    | atastral Provincial | Manual                 | del Usuario de SS1M7 v 1.0.doc |
| Módulo 7 – Módulo de Consultas |                     |                        | Página 60 de 79                |
| Hito 5 – Documentación del     | Subsistema          |                        | -                              |